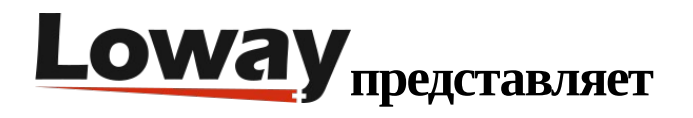

# Быстрая установкаQueueMetrics-Live на FreePBX

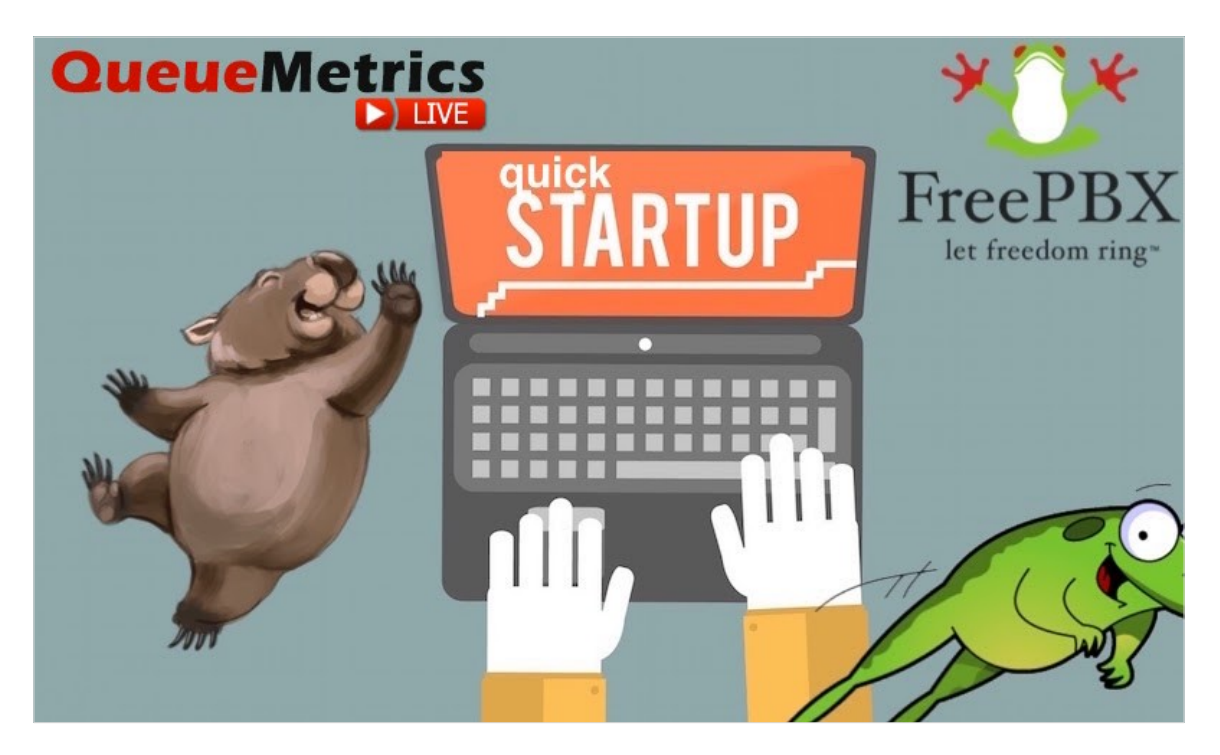

# **QueueMetrics Live на FreePBX**

Если вы тестируете QueueMetrics Live на своей платформе FreePBX, прочтите данную статью, чтобы узнать, как быстро все настроить.

## QueueMetrics

QueueMetrics - это масштабируемый пакет мониторинга и отчетности, который удовлетворяет потребности тысяч контакт-центров по всему миру и предлагает широкий спектр интегрированных преимуществ, таких, как мониторинг производительности агентов, измерение целевых показателей, отслеживание коэффициентов конверсии, анализ статистики кампании в реальном времени и простой в использовании интерфейс. Он доступен как на выделенном сервере, так и в виде облачного сервиса.

## Быстрая установка QueueMetrics-Live (FreePBX)

Установите Uniloader на FreePBX

Для установки Uniloader на PBX выполните следующие команды:

wget -P /etc/yum.repos.d http://yum.loway.ch/loway.repo

#### yum install uniloader

В результате будет установлена служба Uniloader, которая отвечает за передачу данных из PBX в ваш экземпляр QueueMetrics.

#### Hастройка Uniloader

Необходимо настроить uniloader в соответствии с информацией QueueMetrics. Отредактируйте следующий файл:

/etc/sysconfig/uniloader

и, поскольку используется Live версия QueueMetrics, необходимо раскомментировать раздел QueueMetrics-Live, и закомментировать или удалить раздел Local QueueMetrics, подобным образом:

QUEUELOG=/var/log/asterisk/queue\_log

# QUEUELOG="/var/log/freeswitch/queue.log"

LOGFILE=/var/log/asterisk/uniloader.log

LOCKFILE=/var/lock/subsys/uniloader

PIDFILE=/var/run/uniloader.pid

# Local QueueMetrics instance

# URI="mysql:tcp(127.0.0.1:3306)/queuemetrics?allowOldPasswords=1"

# LOGIN=queuemetrics

# PASS=javadude

# TOKEN=P001

# QueueMetrics-Live

URI=ACCESSURL

LOGIN=webqloader

PASS=PASSWORD

TOKEN=

Убедитесь, что установили правильный url и пароль, изменив ACCESSURL и PASSWORD в вышеприведенном файле на данные, полученные при создании вашего инстанса.

В поле LOGIN остается webqloader, так как это пользователь по умолчанию для выгрузки данных.

После того, как все настроили, перезапустите сервис командой:

systemctl restart uniloader

#### Автоматическое конфигурирование QueueMetrics

Для автоматического импорта всех агентов и очередей из FreePBX выполните следующую команду, после установки правильной информации в ней:

uniloader pbxinfo --mode "syncqm" --uri "ACCESSURL" \

```
--login "webqloader" --pass "PASSWORD" --all-queues "1" freepbx \
```

```
--dburi "localhost/asterisk" --login "root" --pwd ""
```

Как и выше, убедитесь, что установили правильные ACCESSURL и PASSWORD в команде, прежде чем выполнять ее.

#### Поздравляем

Теперь вы можете контролировать активность колл-центра, задействовав на главной странице «Начать мониторинг в реальном времени» (Start realtime monitoring) или «Запустить табло» (Start wallboard).

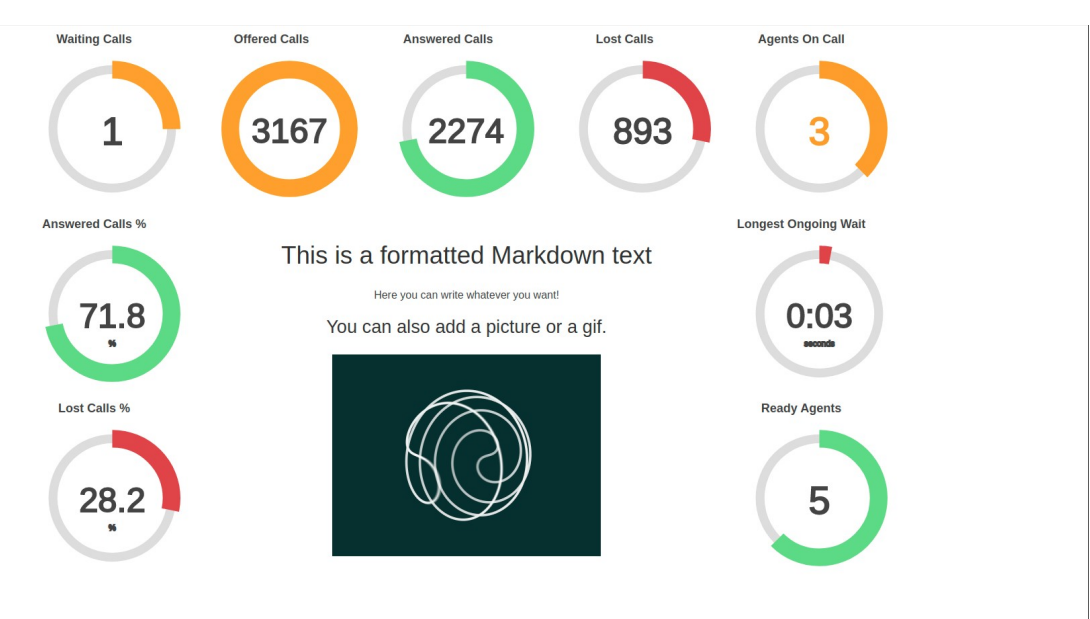

| Oue               | <b>uo</b> Motrics    |    |                    | Perro Admin   Administrator |                     |            |                     |          |          |         |        |               |         |          |              |          |          |         |                                |         |          |          |
|-------------------|----------------------|----|--------------------|-----------------------------|---------------------|------------|---------------------|----------|----------|---------|--------|---------------|---------|----------|--------------|----------|----------|---------|--------------------------------|---------|----------|----------|
| Que               | dewieth its          |    |                    |                             |                     |            |                     |          | •        |         | 3      |               |         |          |              |          |          |         |                                | -       | ] C () [ | j D      |
| HOME REA          | LTIME LIVE BROADCAST |    |                    |                             |                     |            |                     |          |          |         |        |               |         |          |              |          |          |         |                                |         |          |          |
| RELOAD            | ADD MEMBER           |    | Queue              | N. a                        | gents               | Ready a    | gents               | On pause | Unk      | Bsy     |        | N. Calls      | waiting |          | On           | phone in | bound    |         | On pho                         | one out | tbound   |          |
| Filters Pa        | rameters             |    | Sales Support      |                             | 2                   |            | 1                   |          | 0 0      | (       | 0      |               | -       | 0        |              |          |          | 1       |                                |         |          | 0        |
| Queue(s): a, b, c | c, queue-687         |    |                    |                             | _                   |            |                     |          |          |         |        |               |         |          |              |          |          |         |                                |         |          |          |
| Update            | 09:28:21             | Ca | lls boing proces   | sod.                        |                     |            |                     |          |          |         |        |               |         |          |              |          | Export a | as      | Excel $\downarrow$             | CSV     | XML      | Ŧ        |
| Alarms            | <b>14</b> 0          | Ca | is being proces    | seu.                        |                     |            |                     |          |          |         |        |               |         |          |              |          |          |         |                                |         |          |          |
| Reload            | 18s -                |    | Queue              |                             | Caller              | r          | Entered             | IVR      | Wa       | iting   |        | Duratio       | n       |          | Agent        |          | N        | юн      | Info                           |         | Srv      |          |
|                   |                      |    | Sales Support      |                             | 758                 | 8-555-4809 | 09:2                | 7:30 0:  | 01       | 0:0     | 1      |               | 0:50    | John Bla | ickson       |          |          | JJ 0:08 | IVR: -6                        |         |          | p        |
| Queues            | Active +             |    |                    |                             |                     |            |                     |          |          |         |        |               |         |          |              |          | Exports  | 20      | Excel                          | CSV     | YMI      |          |
| Agents            | Members •            | Ag | ents currently lo  | gged in:                    |                     |            |                     |          |          |         |        |               |         |          |              |          | Export   |         |                                | 001     | Z ZUNC.  | <u>-</u> |
| Location          | Location -           |    | Since Age          | ent                         | Last logo           | on         | Queue(s):           | Extensio | n On p   | ause    | Srv    | On            | queue   |          | Caller       | La       | st call  | IVR     | Waiting                        | Durati  | on       |          |
| Locaton           | · · · · ·            | •  | • 0:50 🎵 John Blac |                             | kson 11/19 - 09:26: |            | 26:31 Sales Support |          | -        |         |        | Sales Support |         | 71       | 712-555-6651 |          | 9:26:36  | 0:03    | 0:02                           | (       | 0:09 🌶   |          |
| Group             | - v                  | •  | 0:29 Mike Bos      | 9:16:02 Sale                | 02 Sales Support    |            | -                   | -        |          | Sales S | upport | 79            | 0-555-8 | 711 0    | 9:25:57      | 0:01     | 0:01     |         | 1:21 🎾                         |         |          |          |
| Superv.           | No                   | Ag | gregated by que    | eue view                    |                     |            |                     |          |          |         |        |               |         |          |              |          | Export a | as      | Excel $\downarrow$             | csv     | L XML    | Ť        |
| Reports           |                      |    | Oueue              | Tot time                    | Offered             | Answered   | Lost Att.           | Avg wait | Avg talk | Sales   | SPH    | ос            | осрн    | Cont.    | СРН          | Conv.    | OConv.   | SLA     | Goal F                         | trs     | Feature  |          |
|                   | Recap 🗸              |    | All Queues         | 7:53                        | 589                 | 58         | 9 241               | 0:04     | 1:00     | 0       | 0.0    | 0             | 0.0     | 0        | 0.0          | 0.0%     | 0.09     | 6 0.0   | 96                             | 0       | 0        |          |
|                   | Calls 🗹              |    | Sales              | 2:22                        | 167                 | 16         | 7 56                | 0:03     | 1:04     | 0       | 0.0    | 0             | 0.0     | 0        | 0.0          | 0.0%     | 0.09     | 6 25.7  | 96                             | 0       | 0        |          |
|                   | Agents 🔽             | -  | Technical Support  | 3:09                        | 245                 | 24         | 5 110               | 0:04     | 0:58     | 0       | 0.0    | 0             | 0.0     | 0        | 0.0          | 0.0%     | 0.09     | 6 25.7  | 96                             | 0       | 0        |          |
|                   | By Queue View 🗹      |    | Sales Support      | 2:19                        | 177                 | 17         | 7 75                | 0:04     | 0:59     | C       | 0.0    | 0             | 0.0     | 0        | 0.0          | 0.0%     | 0.09     | 6 0.0   | 96                             | 0       | 0        |          |
| Agen              | By Tag View 🗹        | Ag | gregated by tag    | view                        |                     |            |                     |          |          |         |        |               |         |          |              |          | Export a | 35      | Excel $\underline{\downarrow}$ | csv     | L XML    | Ŧ        |
|                   |                      | Та | a Tot time Of      | lered A                     | nswered             | Lost Att   | Δνα γγαί            | t Ava t  | alk Sale | e 90    | и о    | 0             | Срн     | Cont     | СРН          | Conv     | 000      | ny voi  | Goal Etre                      | E       | eature   |          |

#### Передача команд во FreePBX (опционально)

Эти настройки необходимы, только если вы хотите использовать страницу агента QueueMetrics (QueueMetrics Agent Page) или позволить супервизорам контролировать агентов и звонки в режиме реального времени (Realtime View).

#### Учетные данные AMI (AMI Credentials) в QueueMetrics

Чтобы разрешить QueueMetrics посылать команды к PBX (регистрировать агентов в очередях, ставить на паузу, и т.д.), необходимо создать пользователя AMI на FreePBX, затем настроить учетную запись в QueueMetrics.

|               |             | onnectivity | Dashboard    | Reports         | Settings      | UCP       |    |         |               |     |  |              |   |                |  | 2 | Q |
|---------------|-------------|-------------|--------------|-----------------|---------------|-----------|----|---------|---------------|-----|--|--------------|---|----------------|--|---|---|
|               |             |             |              |                 |               |           |    | 🛦 Secu  | rity Warn     | ing |  |              |   |                |  |   | × |
|               |             |             |              |                 |               |           |    |         | Details       |     |  |              |   |                |  |   |   |
|               |             |             |              |                 |               |           |    | (What I | oes this Mean | 1?) |  |              |   |                |  |   |   |
| terisk M      | lanager     |             |              |                 |               |           |    |         |               |     |  |              |   |                |  |   |   |
| anager qı     | ueuemetri   | cs          |              |                 |               |           |    |         |               |     |  |              | 1 | EList Managers |  |   |   |
| General       | Permissions |             |              |                 |               |           |    |         |               |     |  |              |   | + Add Manager  |  |   |   |
| lanager name  | ie 🕜        |             | queuemetric  | ICS .           |               |           |    |         |               |     |  |              |   |                |  |   |   |
| Manager secre | et 🖸        |             |              |                 |               |           |    |         |               |     |  |              |   |                |  |   |   |
|               |             |             |              |                 |               |           |    |         |               |     |  | ۷            |   |                |  |   |   |
| eny 🕜         |             |             | 0.0.0/0.0.0  | 0.0             |               |           |    |         |               |     |  |              |   |                |  |   |   |
| ermit 📀       |             |             | 127.0.0.1/25 | \$5.255.255.0&1 | 0.10.5.185/25 | 5.255.255 | .0 |         |               |     |  |              |   |                |  |   |   |
| /rite Timeout | t 😡         |             | 100          |                 |               |           |    |         |               |     |  | milliseconds |   |                |  |   |   |
|               |             |             |              |                 |               |           |    |         |               |     |  |              |   |                |  |   |   |

» Submit Reset Dele

На домашней странице QueueMetrics перейдите в раздел «Редактировать системные параметры» (Edit System Parameters) и измените следующие значения:

callfile.dir=tcp:admin:password@127.0.0.1

на

callfile.dir=tcp:AMIUSERNAME:AMIPASSWORD@127.0.0.1

#### SIP или PJSIP

QueueMetrics должен знать, какой формат будет использоваться при записи расширений в очереди.

В зависимости от того, какой формат расширений будет использоваться, добавьте следующую запись в конце страницы «Редактировать системные параметры» (Edit System Parameters):

platform.directami.extension=SIP/\${num}

или

platform.directami.extension=PJSIP/\${num}

#### Настройки пользователей

Процесс автоконфигурирования, который вы выполнили ранее, также создаст пользовательские записи для агентов. Единственное, что необходимо - выбрать пароли для них. На главной странице перейдите в раздел «Пользователи» (Users), и отредактируйте данные пользователя, которого хотите подключить, нажатием на иконку «карандаш» справа.

Здесь нужно просто установить пароль, и подтвердить его в поле ниже.

ПРИМЕЧАНИЕ: Агенты должны будут подключаться к системе, используя собственный код агента (например: agent/200), если только для них не будет задан E-mail адрес, который затем может использоваться на экране входа вместо кода агента.

Теперь, если вы выйдете из системы, то сможете войти в систему как агент, используя учетную запись агента.

#### Ссылки

Для более полной технической информации о решении QueueMetrics для колл-центров, пожалуйста, смотрите User Manual.

Посетите <u>www.queuemetrics.com</u> для получения полнофункциональной 30-дневной пробной версии.

Посмотрите Free Webinars с живой демонстрацией QueueMetrics